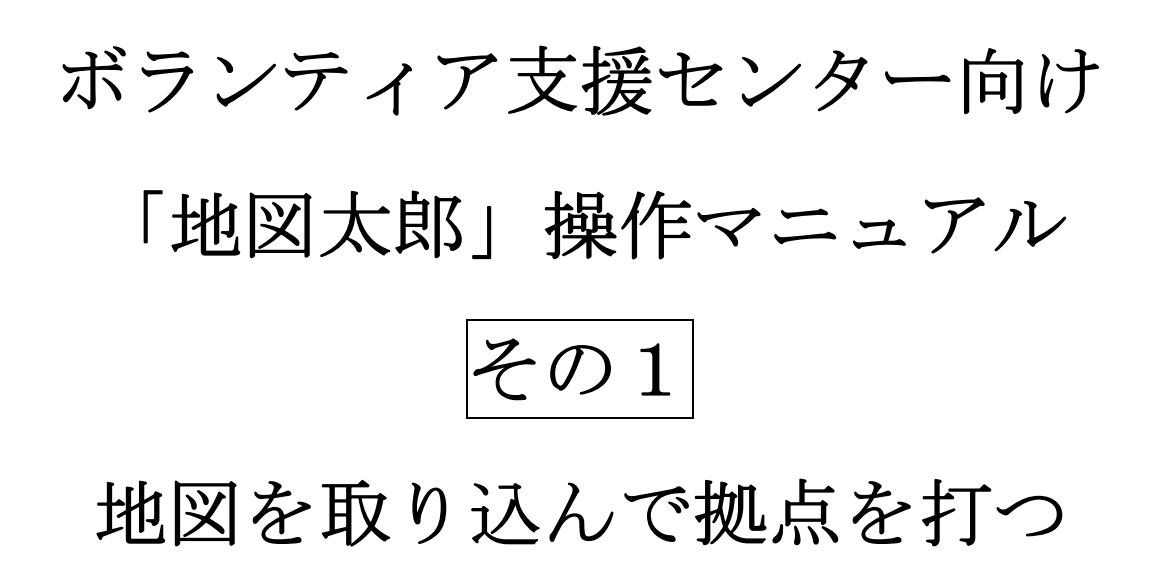

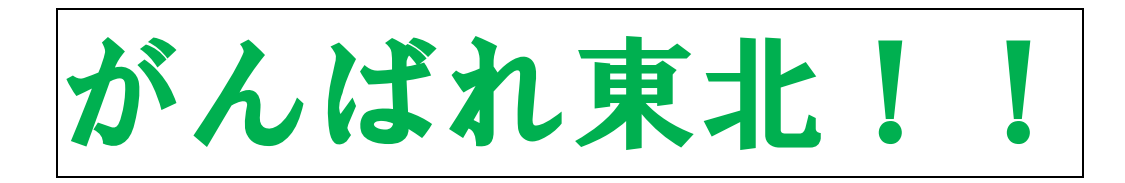

© itochiri 2011 http://www.itochiri.jp/

伊藤智章

静岡県立吉原高校 地理教諭/総務課防災係

## (1) 地図の取り込み

地図太郎では、インターネット経由で様々な地図を取り込む ことができます。

① 地図太郎を開きます。(初期画面)

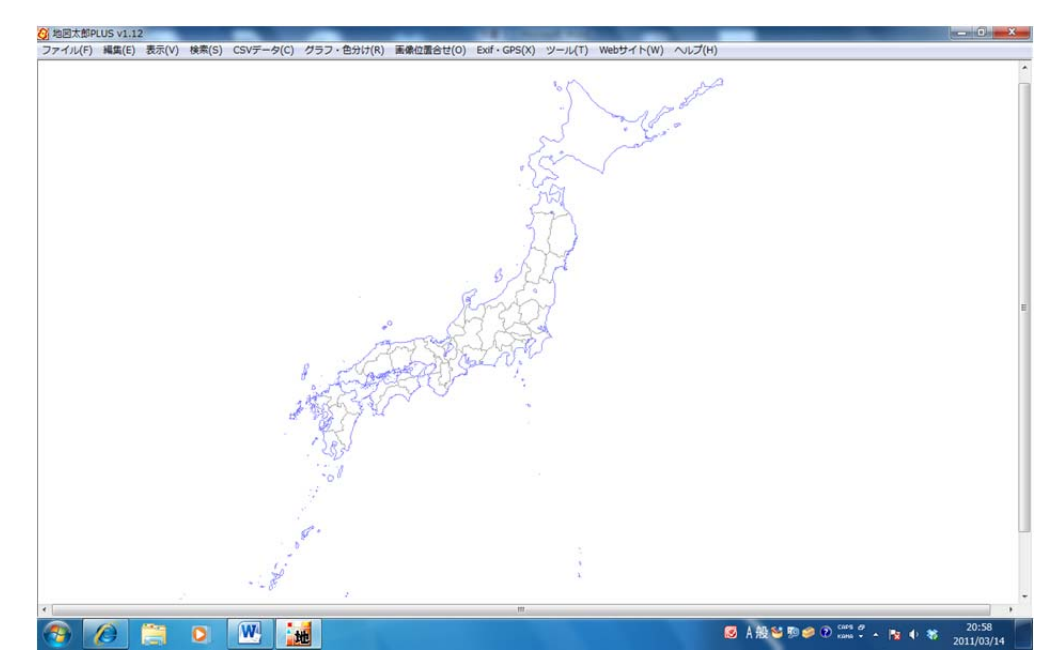

②読みこむ地図を選びます。"Web サイト"をクリックします。

③背景地図や各種データのダウンロードを選びます。

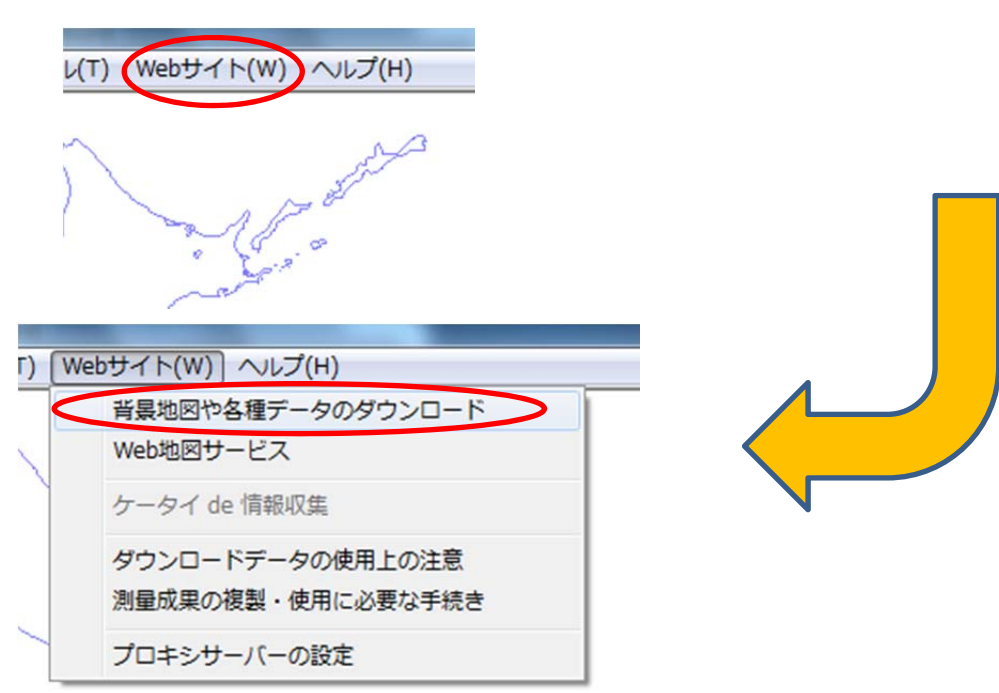

④ 地形図を取り込んでみましょう。

「国土地理院2万5千分の1ウォッちず」をクリックします。

| 背  | 景地図                                                         |
|----|-------------------------------------------------------------|
| ~  | クター                                                         |
|    | 国土地理院 基盤地図情報(縮尺レベル2500、25000) GML形式                         |
| ∋: | スタ(地図画像)                                                    |
| <  | 国土地理院 2万5千分1 ウォッちず                                          |
|    | 日本地図センター 25000彩色地形図閲覧                                       |
|    | 日本地図センター 25000段彩・陰影画像(有料)                                   |
|    | 国土地理院 数値地図25000(地図画像) オンライン提供(有料)                           |
|    | 国土交通省 国土計画局 力ラー空中写真閲覧                                       |
|    | みんなの地球地図プロシェゥト 地球地図日本(簡易版)TIFF形式                            |
| 標  | 高メッシュ                                                       |
|    | □□-地理院 其粉地回线起/彩达语文工艺+\\ \\ \\ \\ \\ \\ \\ \\ \\ \\ \\ \\ \\ |

⑤ 地形図画像の

解像度とを保存するフォルダを指定します。

ここでは、デスクトップに「地形図」というフォルダを作りました。

| ウォッちず画像の閲覧手順                                                           |
|------------------------------------------------------------------------|
| 1. インターネットに接続しているか確認します。                                               |
| 2. 閲覧する画像の解像度を指定します。                                                   |
| ◎ 低解像度〈広域表示用〉                                                          |
| ◎ 標準(旧ウォッちず画像相当)                                                       |
| ◎ 高解像度〈詳細表示用〉                                                          |
| 3. ウォッちず画像を保存するフォルダを指定します。<br>解像度ごとに別々のフォルダを指定して下さし。                   |
| C.¥Users¥Tomoaki Ito¥Desktop¥地形図¥    参照                                |
| <ol> <li>マウスドラッグで、ウォッちず画像を閲覧する範囲を指定します。</li> <li>一度に指定できる範囲</li> </ol> |
| 低解像度: 2次メッシュ 4 個分                                                      |
| 標準・高解像度:2倍地域メッシュ25個分(2次メッシュ相当)                                         |
| 2倍地域メッシュとは、2次メッシュを縦横5等分した<br>区域で、一辺の長さは約2kmとなります。                      |

⑥地形図選択画面が出ますので、必要な場所を範囲指定します。

「範囲が大きすぎます」という知らせが出たら、選択範囲を狭

くします。

|   | 地図太郎PL         | US v1.12        | -               |                   |                  |                |               | -              |              |
|---|----------------|-----------------|-----------------|-------------------|------------------|----------------|---------------|----------------|--------------|
| 7 | アイル(F)         | 編集(E) 表示(V      | ) 検系(S) (       | CSVデータ(C)         | クラフ・色分け          | f(R) 画像位置      | [음년(O) Exif   | ・GPS(X) ツー     | ·ル(T) Webサイト |
|   | 584015<br>鬼首   | 584016<br>花山湖   | 584017<br>岩ヶ崎   | 584110<br>金成      | 584111<br>若柳     | 584112<br>米川   | 584113<br>《馬籠 | 584114<br>津谷   | 584115<br>津谷 |
|   | 584005<br>鳴子   | 584006<br>川渡    | 584007<br>真坂    | 584100<br>築館      | 584101<br>佐沼     | 584102<br>米谷   | 584103<br>志津川 | 584104<br>伊里前  |              |
|   | 574075<br>西上野目 | 574076<br>岩出山   | 574077<br>荒谷    | 574170<br>高清水     | 574171<br>西野     | 574172<br>登米   | 574173<br>折立  | 574174<br>陸前相川 |              |
|   | 574065<br>薬莱山  | 574066<br>中新田   | 574067<br>古川    | 574160<br>小牛田     | 574161<br>涌谷     | 574162<br>飯野別川 | 574163<br>雄勝  | 574164         |              |
|   | 574055<br>升沢   | 574056<br>七ッ森   | 574057<br>吉岡    | 574150<br>鹿島台     | 574151<br>広淵     | 574152<br>石巻   | 574153 0 女川   | 574154<br>公出島  |              |
|   | 574045<br>定義   | 574046<br>根白石   | 574047<br>富谷    | 574140<br>松島<br>公 | 574141<br>2 1977 | 574142<br>渡波   | 574143<br>荻浜  | 574144         |              |
|   | 574035<br>熊ヶ根  | 574036<br>仙台西北部 | 574037<br>仙台東北部 | 574130            | 574131<br>宮戸島    |                | 574133<br>網地島 | 574134<br>全華山  |              |

こんな

感じです。

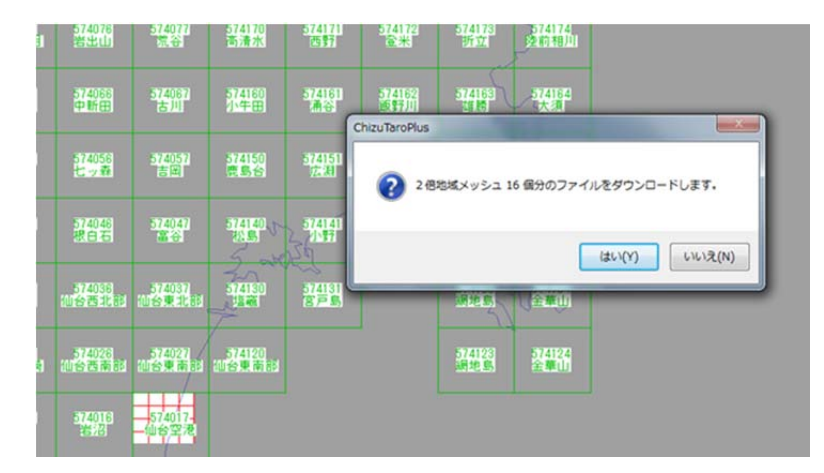

⑦ダウンロードが完了すると、地形図が表示されます。

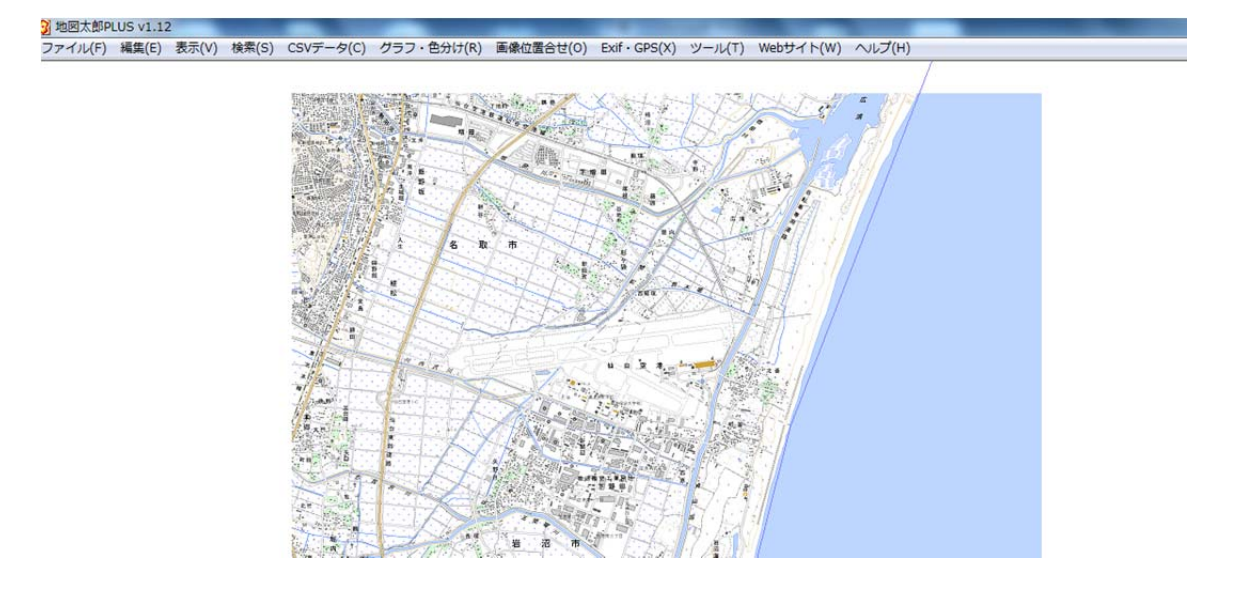

⑧追加のダウンロードをして、読み込む範囲を広げたいときは、
 ②~⑤の作業を繰り返してください。地形図の横に先ほどの選択画面が現れますので、⑥と同様に範囲指定します。

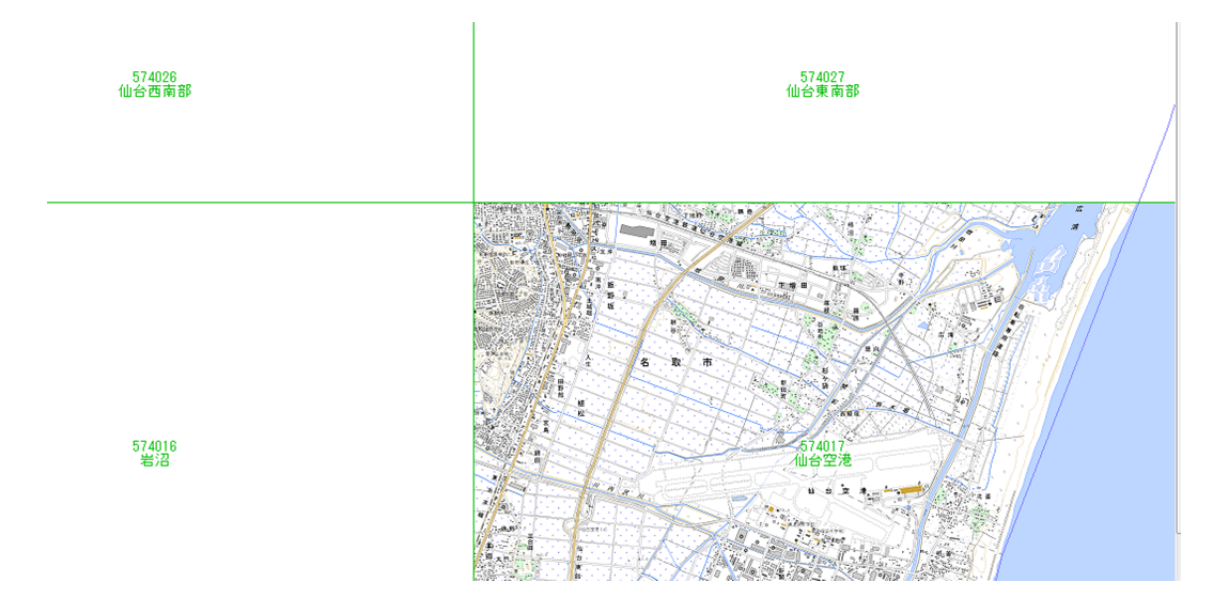

⑨初期画面の青い海岸線を消したい場合、もっと広く見渡したい

場合は、「表示」からコマンドを選んでください。

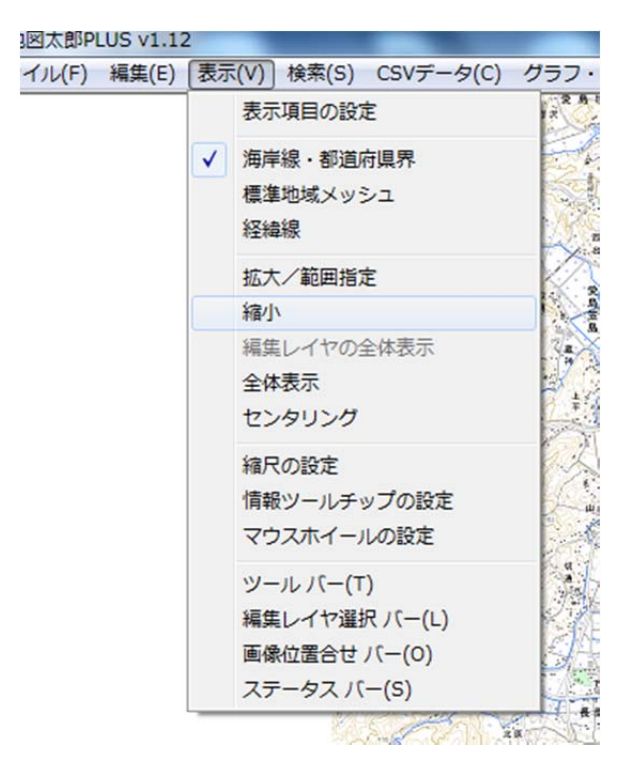

地形図に様々な情報を書き込んでみましょう。

例1) 点データを載せる

名取市役所に点を打ち、情報を重ねてみます。 ①地図を拡大します(表示→拡大/範囲指定)

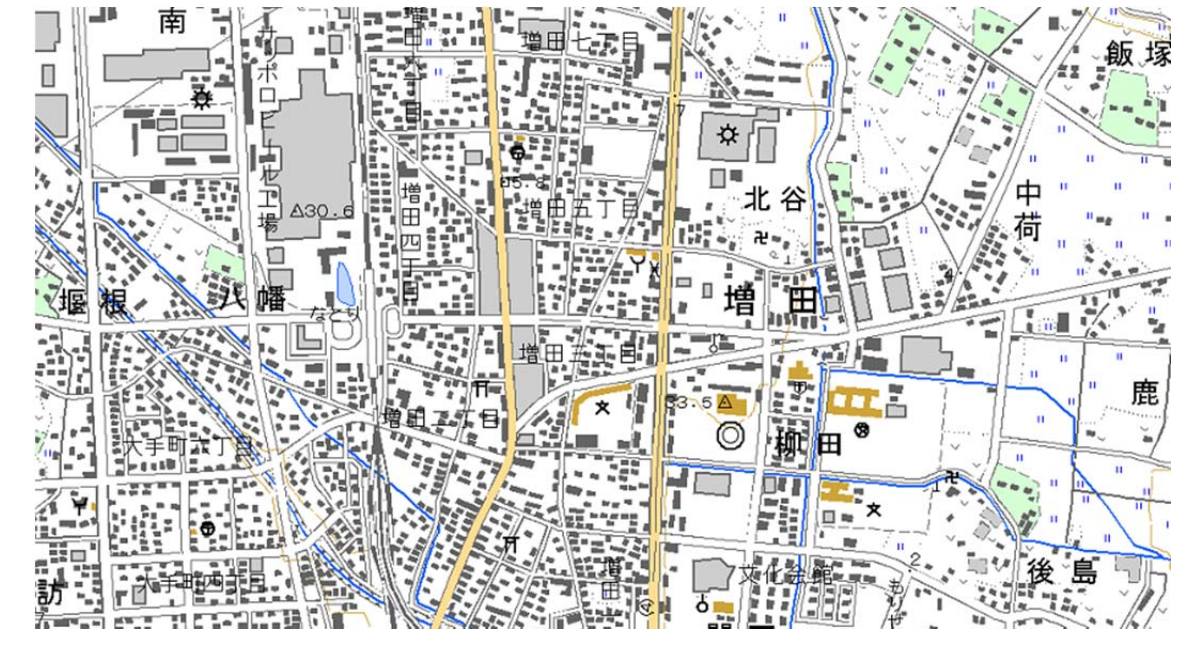

②点を打つ「レイヤ」(透明な作業シート)を作り

ます。

地形図 (ベースマップ)

| 2 地図太郎PLUS v1.12          |          |
|---------------------------|----------|
| ファイル(F) 編集(E) 表示(V) 検索(S) | CSVデータ(C |
| ワークファイルを開く                |          |
| ワークファイルを保存                |          |
| 編集レイヤの新規作成(N)             | Ctrl+N   |
| 編集レイヤを開く(0)               | Ctrl+0   |
| 編集レイヤを閉じる(C)              |          |
| 編集レイヤを上書き保存(S)            | Ctrl+S   |
| 編集レイヤを名前を付けて保存(A)         |          |
| 他形式を編集レイヤに読み込み            |          |
| 他形式で編集レイヤを書き出し            |          |
| 背景地図を開く                   |          |

- 「ファイル」
- →「編集レイヤの

新規作成」

ここでは、「避難所」という名前の点レイヤを作ります。

| データの種類 | OK    |
|--------|-------|
| ◎点◎碌◎囬 | キャンセル |
| イヤの名称  |       |

③「点追加」という小さな文字と十字記号が出ますので、点を打ちたい場所に動かして、左クリックをします。そうすると、「属性情報」を聞く

 画面が出ます。

 <u>タイトルが入ります</u>

 <u>スイトルが入ります</u>

 <u>スイトルが入ります</u>

 <u>スイトルが入ります</u>

 <u>スイトルが入ります</u>

 <u>スイトルが入ります</u>

 <u>スクトルが入ります</u>

 <u>スクトルが入ります</u>

 <u>スクトルが入ります</u>

 <u>スクトルが入ります</u>

 <u>スの確認・変更 遊覧所(点)</u>

 <u>スクトルが入ります</u>

 <u>スの確認・変更 遊覧所(点)</u>

| 周二十二月至2006            | 推認・変更 避難所 ( | .只)       |              |       |              |
|-----------------------|-------------|-----------|--------------|-------|--------------|
| タイトル                  | I           | K         | UserID       | 1     |              |
| 登録日                   | 2011-03-14  | カレンダー     | 티문           | 0.01  |              |
| 登録者                   |             | +         | aC /3        | 0 01  |              |
| キーワード                 |             | +         | 表示色          |       | 空欄でもかまいません   |
| 内容                    |             |           |              | *     |              |
|                       | 後からで        | も適宜書き込めます | +            |       |              |
|                       | L           |           |              | -     |              |
| 画像ファイル<br>(BMP, IPG F |             | •         | $\leftarrow$ | 参照    | ローカル PC の画像  |
| リンクファイル               | lu<br>nu hi |           | <            | 参照    | 等を貼り付けます     |
| (URL, )ア1ル<br>備考      | . /オルシ/     |           | -            |       |              |
| 更新日                   | t           | レンダー 🦳    | OK           | キャンセル | 各機関のサイトや     |
|                       |             |           |              |       | Web アルバムにリンク |
|                       |             |           |              |       | させられます。      |
|                       |             | 更新が頻繁な場   | 合、           |       |              |
|                       |             | 入れておいた丸   | テがよい         |       |              |
|                       |             | でしょう。     |              |       |              |

**※Web** 地図サービスから、Google Map を選ぶと、施設名等が調べら れます。

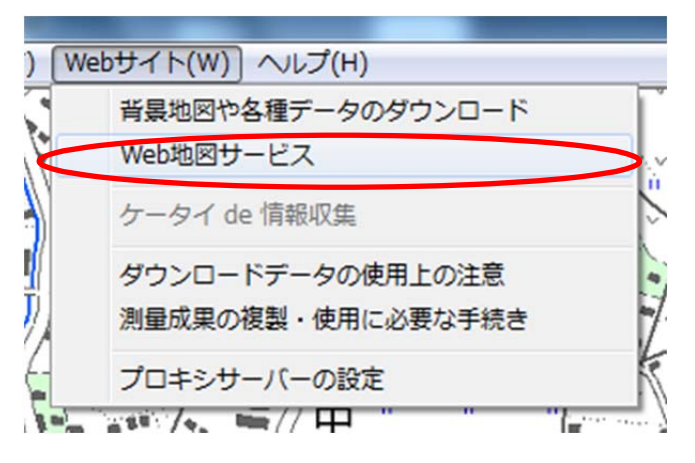

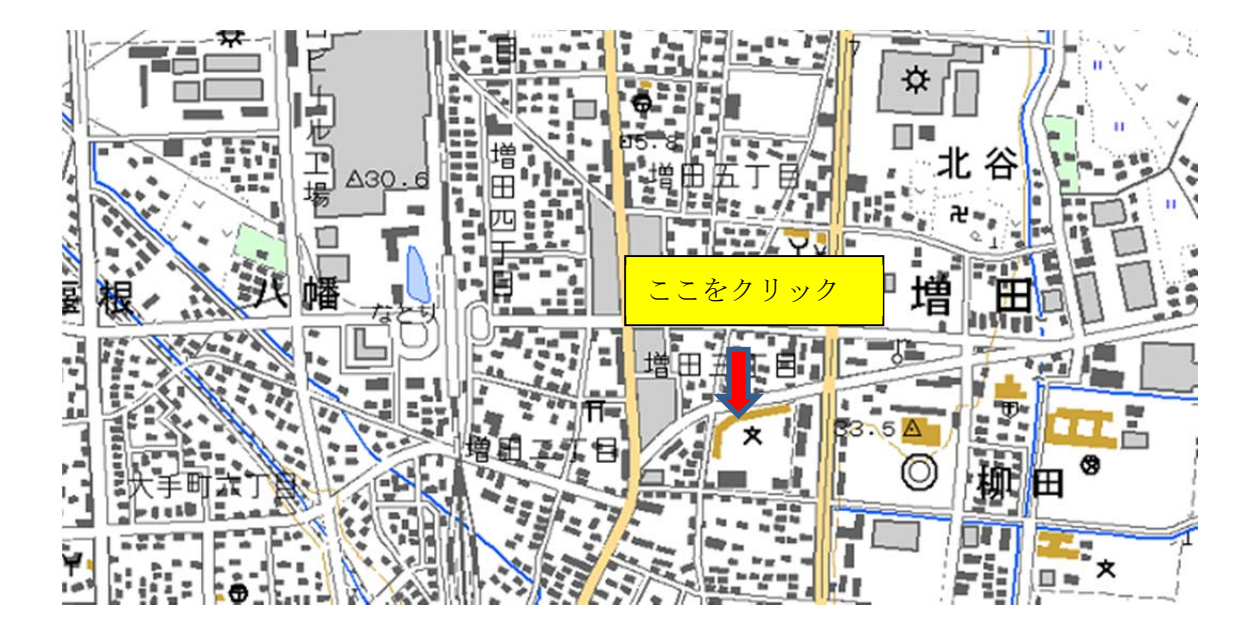

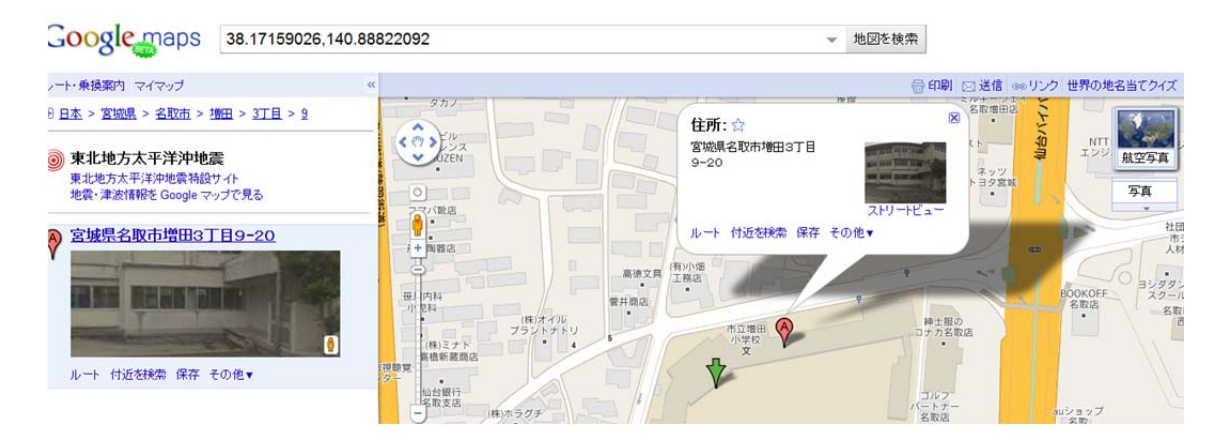

「名取市立増田小学校」と判明。

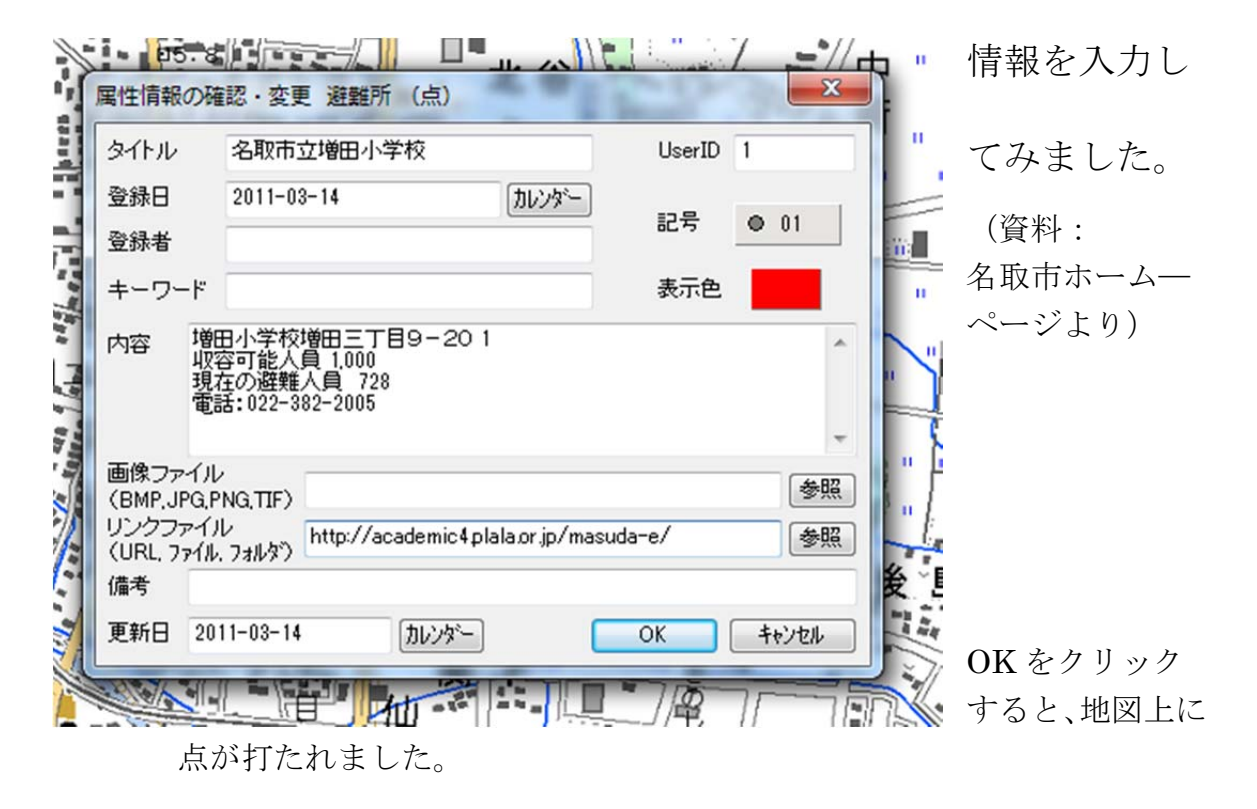

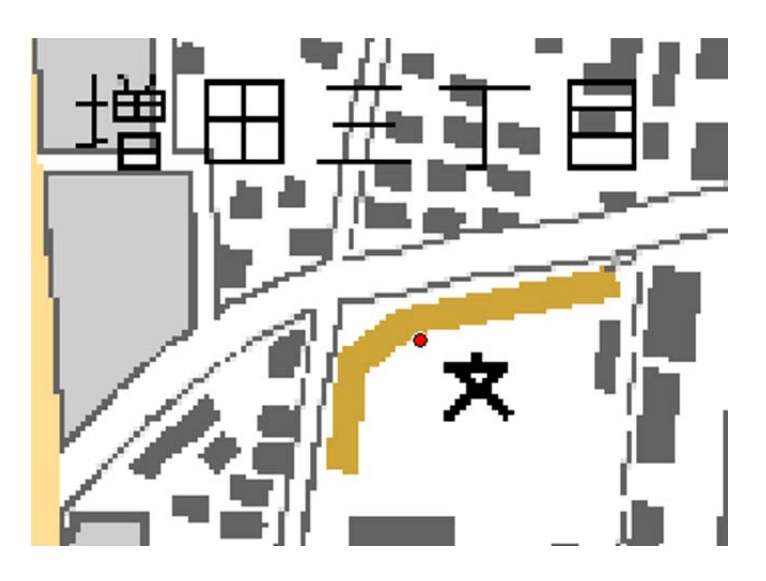

- ④ 情報の確認・修正
- a. 地図太郎上で情報を確認する場合(閲覧専用)
  - (1)「ツール」→「情報ウインドウの表示」を選びます。

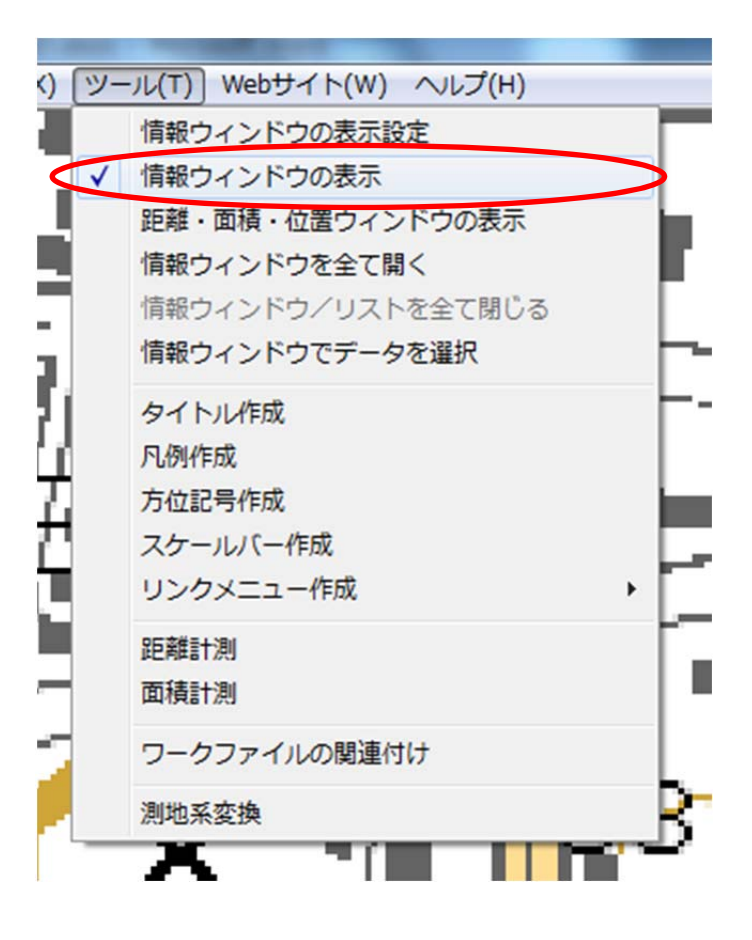

(2) iマークの小さなアイコンができますので、表示したい
 ポイントに合わせて左クリックをします。標準設定では、画像
 と各ボタンが表示されます。表示内容については、「ツール」
 →「情報ウインドウの表示設定」で変えてください。

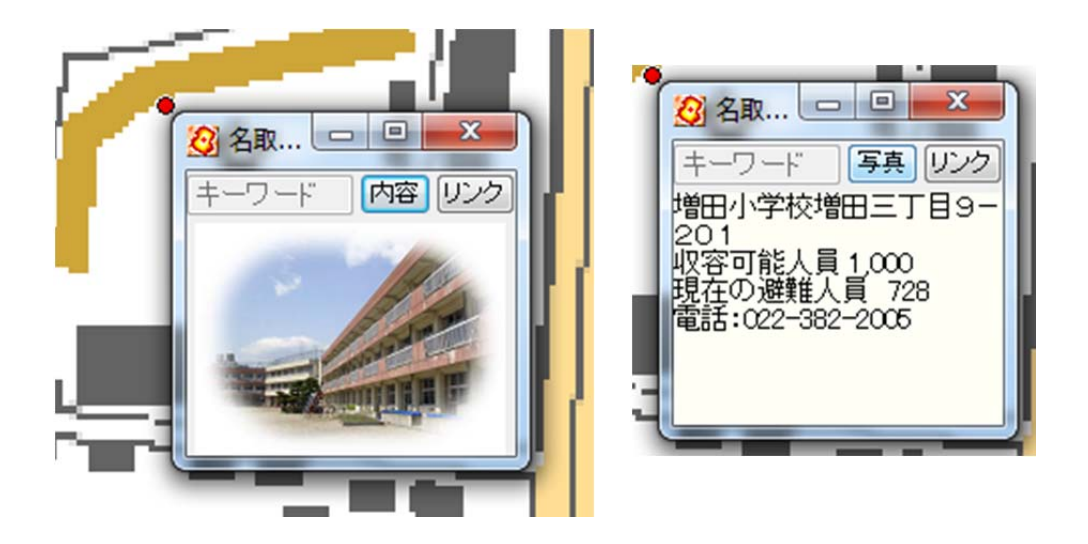

b. 登録情報の修正

「編集」→「属性情報の確認・変更」を選択すると、指定した 場所の内容を書き換えることができます。

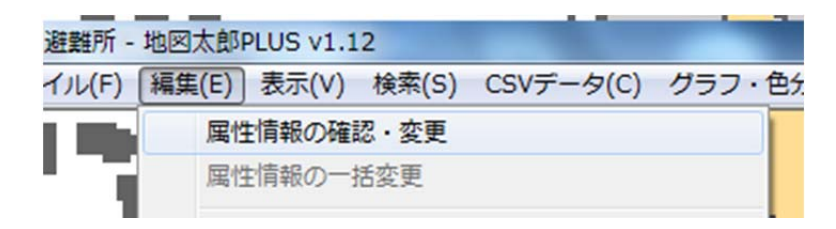

⑤ 作業ファイルの保存

編集レイヤを開く(0)

編集レイヤを閉じる(C)

作業ファイルは、地図、レイヤそれぞれを別々に保存する形 を取りますが、開く際は、1つのファイルを開けば対応します。

Ctrl+0

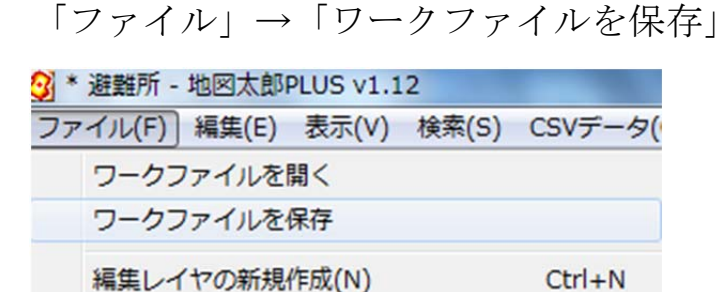

こう尋ねられますので、「はい」を選びます。

| ChizuTaroPlus             |
|---------------------------|
| A 編集したレイヤが 1 あります。保存しますか? |
| はい(Y) いいえ(N) キャンセル        |

## 点データの保存名と保存先を決めます。

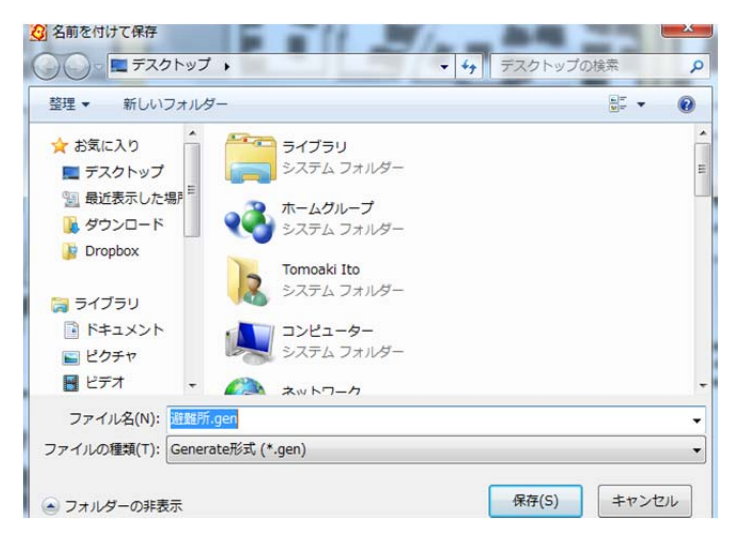

ワークファイルの保存先も聞いてきます。フォルダ等を作って

点データと同じ場所に保存するとよいでしょう。

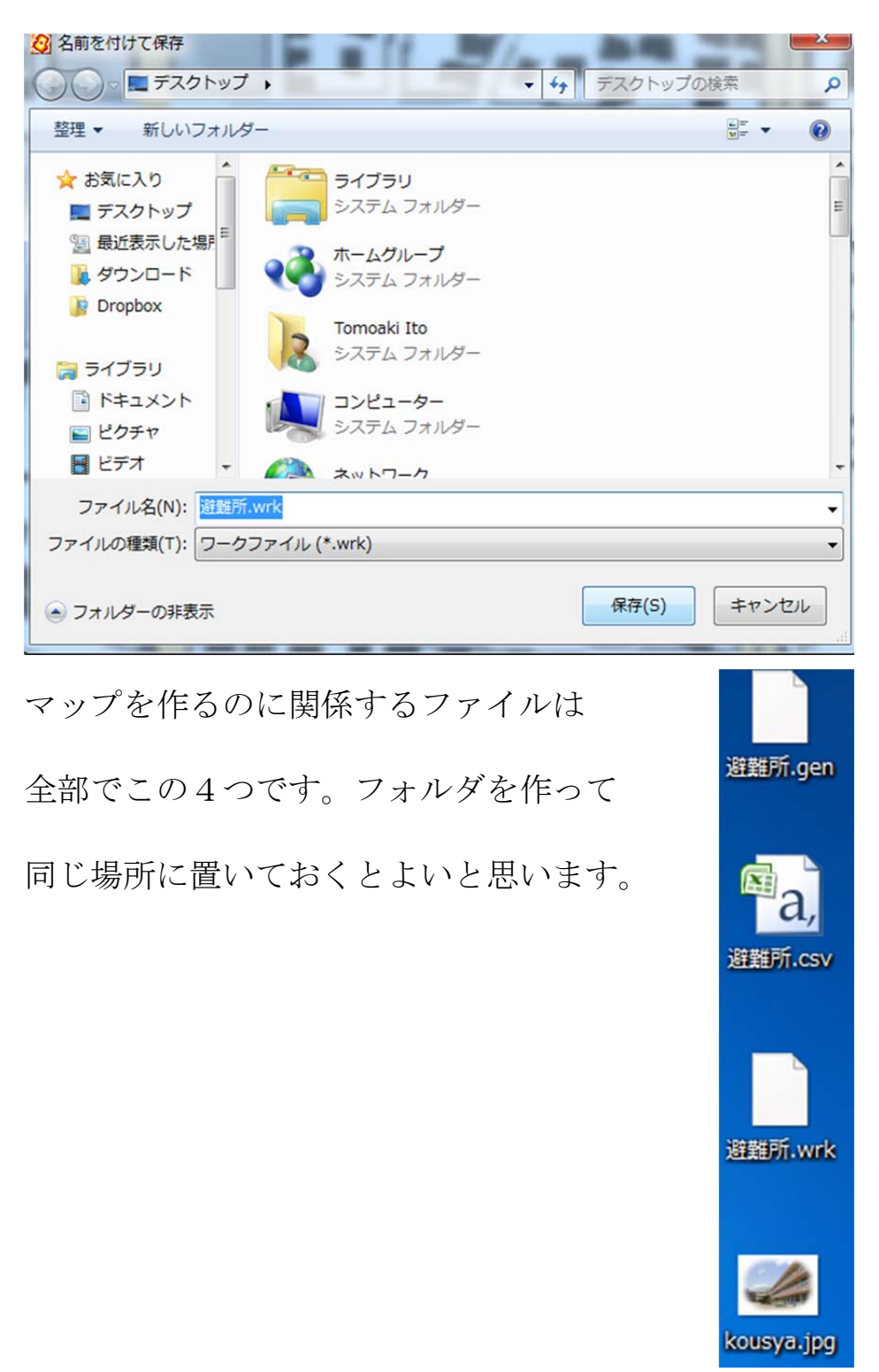

【公開する】

点データを KML ファイルで保存すると、Google Map や Google Earh に対応するので、公開するのに便利です。

(1)「ファイル」→「他形式で編集レイヤを書き出し」を選びます。

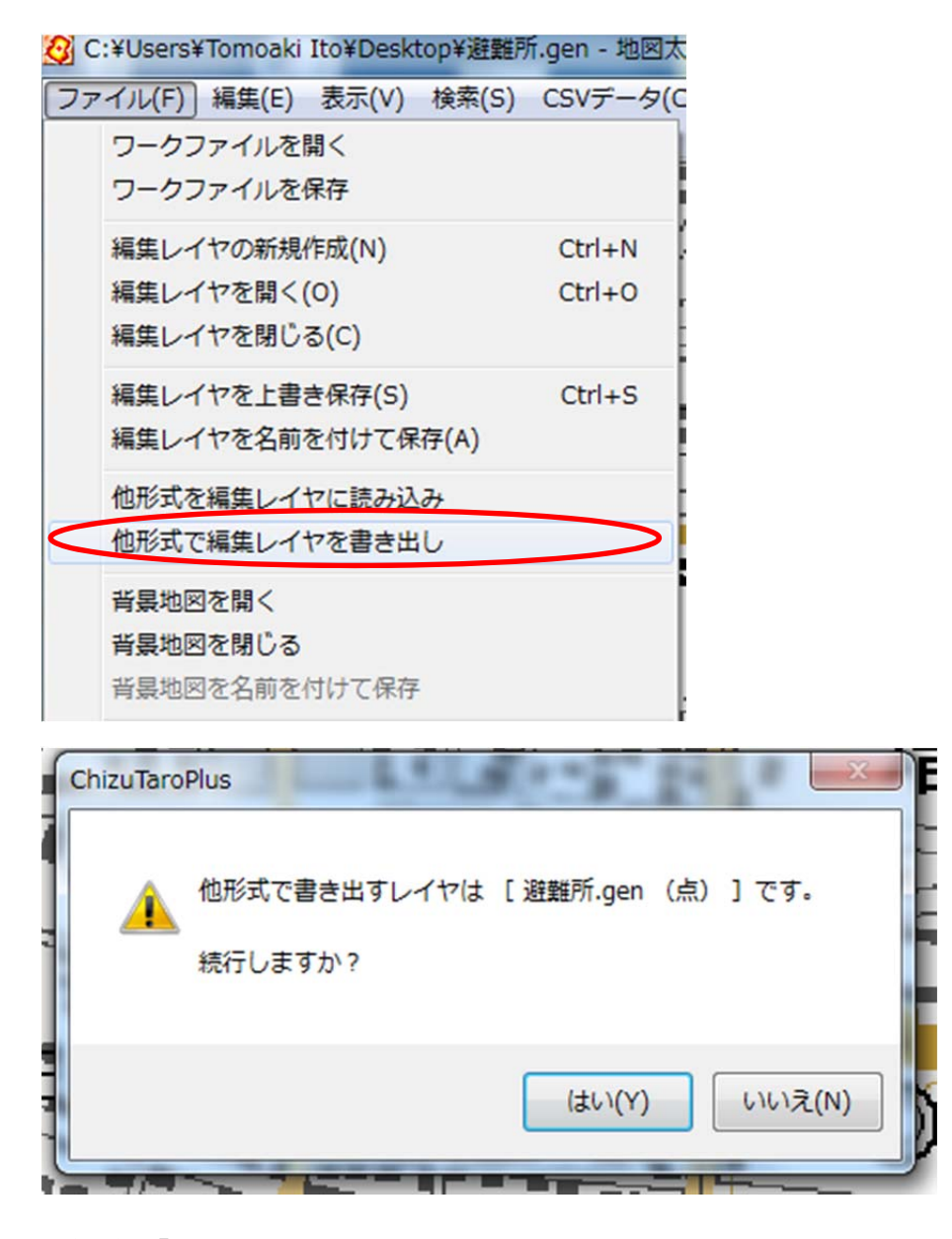

(2)「はい」を選択します。

(3) Google Earth KML ファイルを選択します。

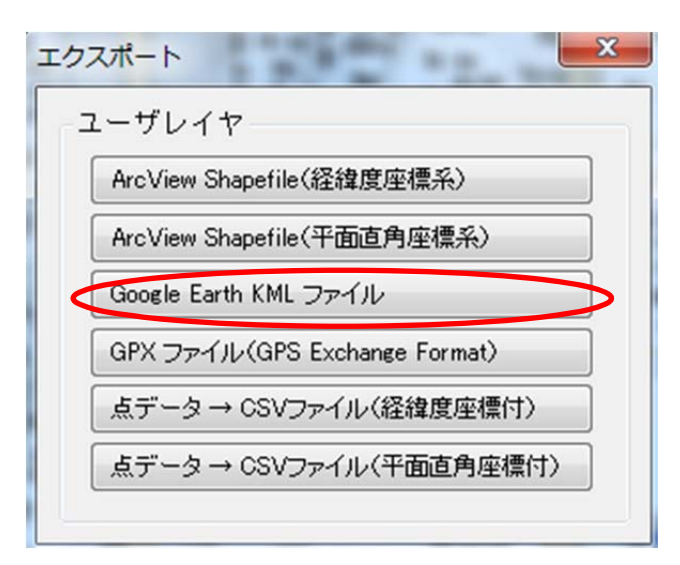

表示したい内容を選んで OK をクリックし、

名前を付けて保存します。拡張子は KML です。

| Google Earth KML | 100     | 2.  | X     |
|------------------|---------|-----|-------|
| 名前               | II XB月  | * ~ | ОК    |
| ダイトル <b>▼</b>    | 🔽 タイトル  |     | キャンセル |
| ラベル              | 🔲 登録日   |     |       |
|                  | 📃 登録者   |     |       |
| 縮尺 1.0           | 🔲 キーワード |     |       |
|                  | ☑ 内容    |     |       |
| 画像サイズ(pixels)    | 🔲 備考    |     |       |
| 最大 240 ▼         | 📝 更新日   |     |       |
|                  |         | -   | -     |

## Google Earth で開いてみます。

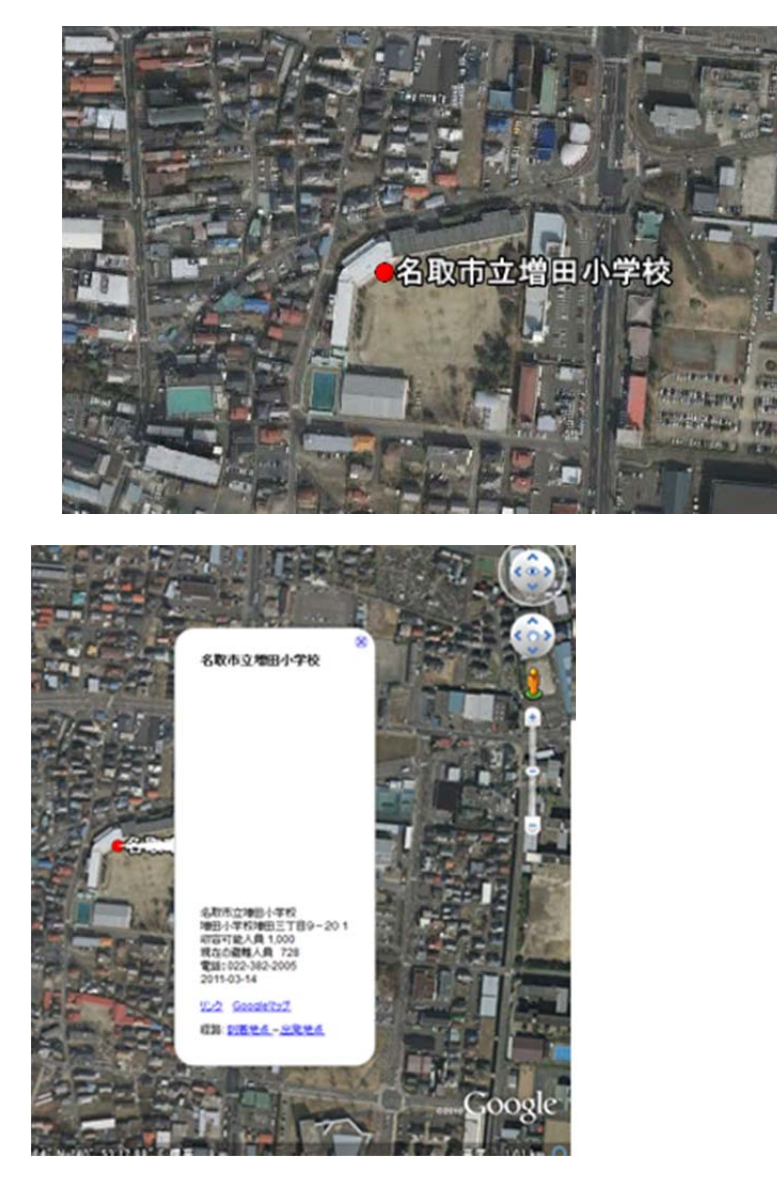

こんな感じになります。

Google Map にもすぐに切り替わります。

## 【使い方の提案】新潟県中越沖での教訓から

交通機関が整ってくると、たくさんのボランティア志望者がボラ ンティアセンターを訪ねてくると思われます。ただ、ボランティア を必要としている場所の検索や派遣状況、土地勘のないボランティ アへの誘導・案内事務が煩雑になります。刻々と変わる避難所や派 遣先の情報を地図上で管理し、ベストマッチとなる場所を探したら、 さっとその場所を Google Map に切り替えたり、付近拡大図を印刷 して渡してあげれば案内の手間も省けます。

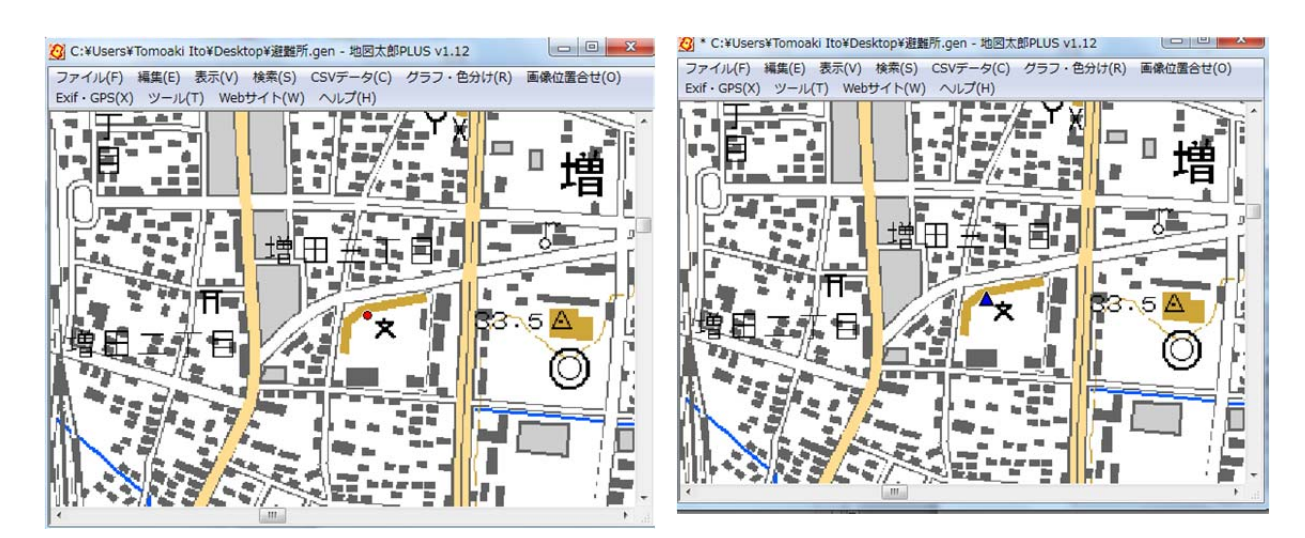

例:充足したら記号の形と色を変える。

★避難所の住所録から点を一括で入力する方法や、収容人員に合わせて記号の大きさを変える等の表現もできます。
別途マニュアルを書きます。
その1ここまで